## INFORMATICA AVANZATA - Mariafelice

## LEZIONE 15/ - del 15 aprile 2014

## PHOTOSHOP: DA UNA FOTO UN DISEGNO AL TRATTO

 Apriamo in Photoshop una bella foto a colori. Duplichiamo lo sfondo.

2. Togliamogli la saturazione dal menu: Immagine/Regolazioni/Togli saturazione

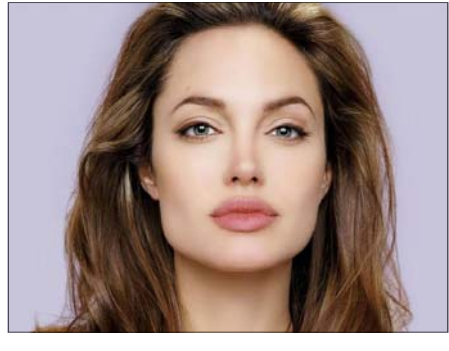

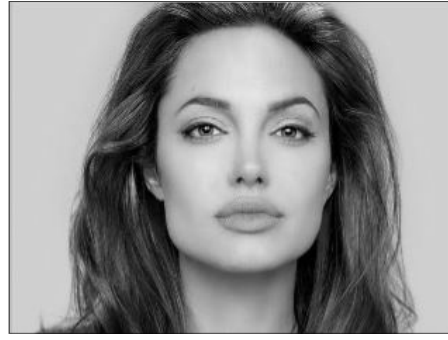

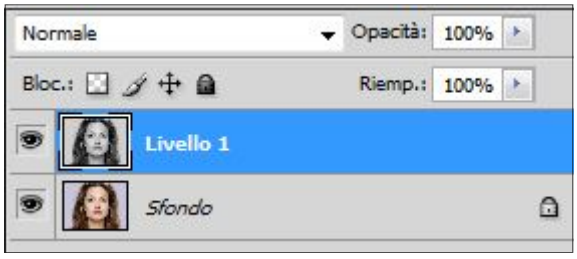

 3. Duplicare il livello desaturato e renderlo "negativo" dal livello: *Immagine/Regolazioni/Inverti*

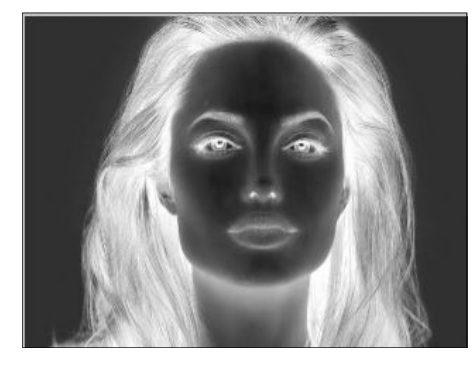

| No             | Normale |                 | 🗸 Opacità: | 100% | • |
|----------------|---------|-----------------|------------|------|---|
| Bloc.: 🖸 🍠 🕂 📾 |         | Riemp.:         | 100%       | •    |   |
| •              |         | Livello 1 copia |            |      |   |
| 9              | Ω       | Livello 1       |            |      |   |
|                |         | Sfondo          |            |      | ۵ |

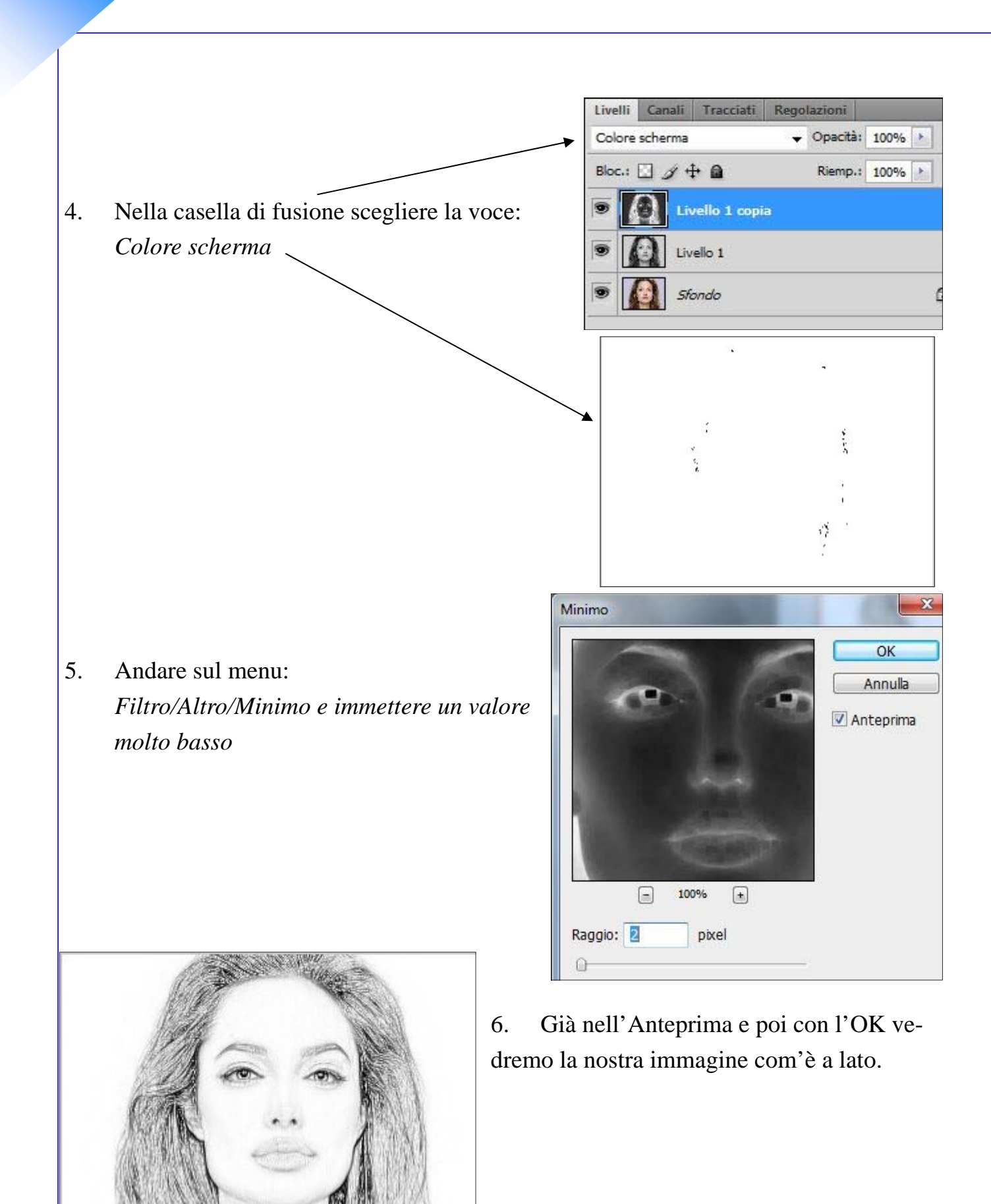